## **Adding Employment**

You will need to attach your employer in the Employment tab once you are logged in. This step will need to be completed BEFORE completing your profile. Please follow these steps to access employment information:

| 1  | Go to www.pakeys.org                                                                                                    |                                                                                                    |
|----|----------------------------------------------------------------------------------------------------|----------------------------------------------------------------------------------------------------|
| 2. | Click the green PD Registry box                                                                                                    | PD<br>Registry<br>Login                                                                                                    |
| 3. | Click the blue login tab in the top<br>right of the PD Registry home page.                                                                                                    | +D Login                                                                                                    |
| 4. | Enter your email and password that<br>you used to login to the previous<br>registry. <b>Do not create a new</b><br>account.                                                                                                |                                                                                                    |
| 5. | Click on the EMPLOYMENT tab.                                                                                                    | Complete Mg Purdle     Complete Mg Purdle     Complete Mg Purdl |
| 6. | If you see your employment listed,<br>select " <b>Edit Employment</b> " to add<br>your hire date and your director may<br>verify your employment. If you <b>do</b><br><b>not</b> see your employer listed, go to<br>step 7 | My Individual Profile         Summary       Personal       Education       Employment       Training       Professional       Instructor       Reports         Employment       Title       Wage       Start       End       Status         Program       Title       Wage       Start       End       Status         Pennsylvania Key       Administrative Staff       N/A       1/2/2014       Present       Verified by Program                                                                                                    |
| 7. | Click Add Position under the <b>Employment Tab</b> .                                                                                                    | Add Position                                                                                                    |

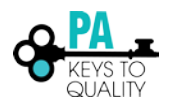

| 8. Select which type of organization<br>your work for. Most of you will<br>select Early Care, School-Age, and<br>Education Programs. If you work for<br>an organization that <b>does not</b> work<br>directly with children, you will select<br>"Other Organization Type." | Select Employer Type<br>Please select the program type in which you are employed. Once you click on t<br>search your program by program 10 (check with your program administrator fi<br>name. If you are selecting the program name, please make sure it is the correct<br>Early Care, School-Age and Education Programs. Please not<br>select this button if your employer is any of the following:<br>• Head Start or Early Head Start<br>• Ennity child care center<br>• School-Age provider<br>• Child Care Center<br>• School-Based Pre-K or Preschool program<br>• Early Childhood Special Education<br>Out of state early learning or school age care or employm<br>Other Organization Types<br>Select this button if your employer is any of the following:<br>• Training Organizations<br>• State and local agencies<br>• State and local agencies<br>• State and local agencies<br>• Institutes of Higher Education<br>• Professional Associations<br>• Child Care Aware agencies<br>• Child Care Aware agencies | he selct tab, you may choose to<br>r this number) or by program<br>program.<br>Ite that your Organization ID is NOT your MPI number<br>ent not related to early learning or school age care | to Employment List r. Select Select Select |
|----------------------------------------------------------------------------------------------------|----------------------------------------------------------------------------------------------------|----------------------------------------------------------------------------------------------------|--------------------------------------------|
| <ol> <li>Enter your Organization name or<br/>MPI to search for your Organization.</li> </ol>                                                                                                    | Employer Search                                                                                                    |                                                                                                    | 7                                          |
| 10 Locate your correct organization                                                                                                    | Search for: Early Care, School-Age and Education Program Please select the program type in which you are employed. Once you click on program administrator for this number) or by program name. If you are select Orgenization ID Q Employer Name Q Employer Name Q Head Stars Q Head Stars Partner                                                                                                    | S. Please note that your Organization ID is NOT your the selt tab. you may choose to search your program by program iD (ing the program name, please make sure it is the correct program.   | MPI number.                                |
| 10. Locate your correct organization.<br>Please make sure you select the                                                                                                    | Start Over                                                                                                    |                                                                                                    |                                            |
| correct organization based on the                                                                                                    | Organization ID Name                                                                                                    | Address License                                                                                                    | Effective                                  |
| location of the organization since                                                                                                    | 11852 BRIGHT BEGINNINGS CHILD CARE                                                                                                    | 15 5 2ND 5T 100136333-000<br>OXPORD, PA 19363                                                                                                    | N/A                                        |
| many organizations have multiple                                                                                                    | 35393 BRIGHT BEGINNINGS CHILD CARE AND DEV CENTER                                                                                                    | 225 S KERSEY RD 103312078-000<br>KERSEY, PA 15846                                                                                                    | N/A                                        |
| locations. Note the org ID is not the                                                                                                    | 11851 BRIGHT BEGINNINGS CHILD CARE CENTER                                                                                                    | 385 W RIDGE PIKE 100132817-000<br>ROYERSFORD, PA 19458                                                                                                    | N/A                                        |
| MPI of your organization. Click on                                                                                                    | 21523 BRIGHT BEGINNINGS CHILD CARE OF CARUSLE                                                                                                    | 647 FORGE RD 102849947-000<br>CARLISLE, PA 17015                                                                                                    | N/A                                        |
| your organization.                                                                                                    | 11179 BRIGHT BEGINNINGS CHILD CARE DE WAYNESBORD                                                                                                    | 410 B HAMILTON AVE 100572645-000<br>WAYNESBORO, PA 17268                                                                                                    | N/A                                        |
|                                                                                                    | 11180 Bright Reginnings Child Dev Center                                                                                                    | 98 5 CLOVER LN 100142018-000<br>HARRISBURG, PA 17112                                                                                                    | 2 N/A                                      |
|                                                                                                    | 33892 BRIGHT BEGINNINGS CHILD DEV CTR OF HERSHEY                                                                                                    | 1230 E CHOCOLATE AVE 100142018-000<br>HERSHEY, PA 17033                                                                                                    | 3 N/A                                      |
|                                                                                                    | 12554 BRIGHT BEGINNINGS CHILD LEARNING CENTER                                                                                                    | 11041 EDINBORO RD 101522254-000<br>MC KEAN, PA 16426                                                                                                    | N/A                                        |
|                                                                                                    | 14430 BRIGHT BEGINNINGS CHILDCARE AND LEARNING CENTER                                                                                                    | 15145 US ROUTE 422 102542180-000<br>WORTHINGTON, PA 16262                                                                                                    | N/A                                        |
|                                                                                                    | 21628 BRIGHT BEGINNINGS EARLY LEARNING CENTER                                                                                                    | 118 NASON DR 102860757-000<br>ROARING SPRING, PA 16673                                                                                                    | N/A                                        |

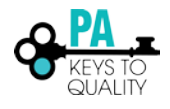

| 11. Confirm the name, address, and<br>phone of your organization and click<br>on <b>CONFIRM</b> .                                                                                                    | Position Details         You selected the following program. Confirm the selected program is correct.         Program Information         MPI Number         Effective         Name         Address         Chester County |
|----------------------------------------------------------------------------------------------------|----------------------------------------------------------------------------------------------------|
| 12. Enter all information on the Position<br>Details page. Please note that this<br>information is not shared with<br>anyone besides your director or<br>manager of your organization, the<br>PA Key, STARS designators, DHS<br>reps, or OCDEL. Aggregate data will<br>be collected to help research the<br>Early Childhood Field in<br>Pennsylvania. Adding your wage may<br>help Pennsylvania state agencies<br>with wage compensation decisions<br>in the future | Position Information Title*  Make a selection  Hours Per Week*  Months per year*                                                                                                    |
| In the future                                                                                                    | This is my primary employer   Age of Children   Infants   Infants   Coddlers   School-Age   Preschool   Adult   Pre-Kindergarten   Start Date*   End Date   @ (mm/dd/yyyy)   Hourly wage at this position                  |

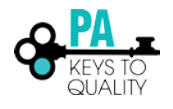

| <ol> <li>Notice that your information will be<br/>SELF REPORTED until your Director<br/>or Manager verifies your<br/>employment.</li> </ol>                                                                                                    | Status Self Reported |
|----------------------------------------------------------------------------------------------------|----------------------|
| * If you are the <b>Administrator</b> of<br>your organization, you will need to<br>contact the Registry team at<br><u>registry@pakeys.org</u> to approve your<br>employment and permissions as an<br>administrator. You will need to have<br>your employment approved before<br>having access to your employment<br>list to verify staff. In the email,<br>include your name and MPI# to<br>process this request.<br>Click <b>SAVE</b> . | Save Cancel          |
| <ol> <li>Your Director or Admin of your<br/>organization may now verify your<br/>employment.</li> </ol>                                                                                                    |                      |

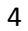